# Useful Excel functions to analyse IWC data

## VERSION 1

# Background

The IWC Online and the Observado.org enables National Coordinators to export their data in a spreadsheet format. Using such spreadsheet outputs makes it possible to:

- Review data with filters (i.e. excluding certain dates, sites or species from the analysis);
- Produce tables or graphs for national reports;
- Import the data into BirdStat or TRIM or other appropriate statistical packages for trend analyses.

This document will provide guidance on using these basic Excel functions to make some of the most common reviews and reports.

## The spreadsheet output

The IWC application in Observado.org produces a standard IWC output from the data entered by using the Add an IWC count function of the national IWC subsites. For more details see the guidance on <u>using the</u> <u>Observado.org system to collect IWC data</u>. There is also a <u>manual available for the IWC Online system</u>.

National coordinators can export all IWC counts entered into the Observado.org system from their country using the Regional Admin Options \ Exports menu. They can export data from the IWC Online through the export page. The output from both systems will have a very similar structure, shown in Figure 1. The IWC online system has two additional columns for counts that are considered outliers and to indicate if a site is redundant.

| File  | Home     | Inser    | t Page | Layout | Formulas | Data     | Review V    | New Add       | lns Pl   | DF      |       |            |             |          |        |            |      |           |                  | a 🕜 🖵                 | e 1 |
|-------|----------|----------|--------|--------|----------|----------|-------------|---------------|----------|---------|-------|------------|-------------|----------|--------|------------|------|-----------|------------------|-----------------------|-----|
| Ē     | 8 0      | alibri   | - 11   | • A*   | A" = 1   |          | Wrat        | p Text        | General  |         | *     | -          |             |          | -      |            |      | Σ AutoSum | 27 🕰             | 0                     |     |
| Past  | 1        | 9 I U    | • 🖽 •  | 31 - A | - HE 8   | 日田 伊     | 律 国 Merg    | ge & Center * |          | 10 . 3  | 8 498 | Conditiona | Formas Tabl | at Cell  | Insert | Delete For | rmat | 2 Clear - | Sort & Find &    | Sign and<br>Encount * |     |
| Clipb | ard is   |          | Font   |        | 14       | All      | gnment      | i.            | N        | lumber  | i.    |            | Styles      | a square |        | Cells      |      | E         | diting           | Privacy               |     |
|       | A1       |          | (0     | J. sit | ecode    | 12/14    | 11100-44-14 | 1267          |          |         |       |            |             |          |        | 1000       |      |           |                  |                       |     |
| 1     | Δ        | R        | C      | D      | F        | F        | 6           | н             | 1        | 1       | 1.3   | e   1      |             | M        | N      | 0          |      | p i       | D R              | s                     | E   |
| 1 5   | tecode s | itename  | dav    | month  | vear     | specieso | o speciesna | count c       | ounttype | quality | cove  | rage meth  | nod w       | vater i  | CP.    | tidal      | we   | ther dist | arbed participan | ts                    | 17  |
| 2     | 14 5     | waziland | 15     |        | 1 20     | 6 DENVI  | Dendrocy    | 34            | ound p.  | doound  | 0 U   | U          | U           | 1        | 1      | U          | U    | U         | IWC NCte         | ct                    |     |
| 3     | 14 S     | waziland | 16     |        | 1 20     | 5 SARME  | Sarkidiorr  | 5             |          |         | D U   | U          | U           | J        | 1      | U          | U    | U         | IWC NCte         | st                    |     |
| 4     | 14 S     | waziland | 16     |        | 1 20     | 5 DENVI  | Dendrocy    | 186           |          |         | 0 U   | U          | U           | 1 1      | 1      | U          | U    | U         | IWC NCte         | st                    |     |
| 5     | 14 S     | waziland | 11     |        | 1 20     | 4 ANACA  | Anas cape   | 25            |          |         | 0 U   | U          | U           | 1 1      | 1      | U          | U    | U         | IWC NCte         | st                    | E.  |
| 6     | 14 S     | waziland | 11     |        | 1 20     | 4 DENVI  | Dendrocy    | 245           |          |         | 0 U   | U          | U           | JL       | 1      | U          | U    | U         | IWC NCte         | st                    |     |
| 7     | 14 5     | waziland | 12     |        | 1 20     | 3 ANASP  | Anas span   | 2             |          |         | D U   | U          | U           | J        | 1      | U          | U    | U         | IWC NCte         | st                    |     |
| 8     | 14 S     | waziland | 12     |        | 1 20     | 3 ANACA  | Anas cape   | 36            |          | 1       | 0 U   | U          | U           | J        | 1      | U          | U    | U         | IWC NCte         | st                    |     |
| 9     | 14 S     | waziland | 12     |        | 1 20     | 3 DENVI  | Dendrocy    | 125           |          |         | o u   | U          | U           | J        | J      | U          | U    | U         | IWC NCte         | st                    |     |
| 10    | 123 S    | waziland | 23     |        | 10 20    | 13 OXYMA | Oxyura ma   | 6             |          | 1       | 0 U   | U          | U           | J L      | I      | U          | U    | U         | IWC NCte         | st                    |     |
| 11    | 123 S    | waziland | 23     |        | 10 20    | 3 ANAUN  | Anas undi   | 12            |          |         | U O   | U          | U           | J        | I      | U          | U    | U         | IWC NCte         | st                    |     |
| 12    | 123 S    | waziland | 23     |        | 10 20    | 13 NETAU | Nettapus    | 6             |          |         | 0 U   | U          | U           | J        | J I    | U          | U    | U         | IWC NCte         | st                    |     |
| 13    | 123 S    | waziland | 23     |        | 10 20    | 13 ALOAE | Alopocher   | 24            |          |         | 0 U   | U          | U           | J        | J      | U          | U    | U         | IWC NCte         | st                    |     |
| 14    | 123 S    | waziland | 23     |        | 10 20    | 13 DENVI | Dendrocy    | 980           |          |         | 0 U   | U          | U           | J        | 1      | U          | U    | U         | IWC NCte         | st                    |     |
| 15    | 123 5    | waziland | 14     |        | 1 20     | 7 MYCIB  | Mycteria i  | 15            |          | 1       | n u   | U          | U           | JL       | 1      | U          | U    | U         | IWC NCte         | st                    |     |
| 16    | 123 5    | waziland | 14     |        | 1 20     | 07 ANASM | Anas smit   | 12            |          | 1       | U O   | U          | U           | ) I      | 1      | U          | U    | U         | IWC NCte         | st                    |     |
| 17    | 123 S    | waziland | 14     |        | 1 20     | 07 ANAUN | Anas undu   | 34            |          |         | 0 U   | U          | U           | J L      | J      | U          | U    | U         | IWC NCte         | st                    |     |
| 18    | 123 S    | waziland | 14     |        | 1 20     | 07 THALE | Thalasson   | 4             |          |         | 0 U   | U          | U           | J L      | J      | U          | U    | U         | IWC NCte         | st                    |     |
| 19    | 123 S    | waziland | 14     |        | 1 20     | 07 DENVI | Dendrocy    | 630           |          |         | 0 U   | U          | U           | J L      | J      | U          | U    | U         | IWC NCte         | st                    |     |
| 20    | 123 S    | waziland | 15     |        | 1 20     | 06 OXYMA | Oxyura ma   | 4             |          |         | 0 U   | U          | U           | J L      | J      | U          | U    | U         | IWC NCte         | st                    |     |
| 21    | 123 S    | waziland | 15     |        | 1 20     | 06 ANAER | Anas eryti  | 4             |          |         | 0 U   | U          | U           | J L      | J      | U          | U    | U         | IWC NCte         | st                    |     |
| 22    | 123 S    | waziland | 15     |        | 1 20     | 06 ANACA | Anas cape   | 45            |          |         | 0 U   | U          | U           | J        | J      | U          | U    | U         | IWC NCte         | st                    |     |
| 23    | 123 S    | waziland | 15     |        | 1 20     | 06 SARME | Sarkidiorn  | 3             |          |         | 0 U   | U          | U           | J L      | J      | U          | U    | U         | IWC NCte         | st                    |     |
| 24    | 123 S    | waziland | 15     |        | 1 20     | 06 THALE | Thalassor   | 2             |          |         | 0 U   | U          | U           | J L      | J      | U          | U    | U         | IWC NCte         | st                    |     |
| 25    | 123 S    | waziland | 15     |        | 1 20     | 06 DENVI | Dendrocy    | 559           |          |         | 0 U   | U          | U           | J        | J      | U          | U    | U         | IWC NCte         | st                    |     |
| 26    | 123 S    | waziland | 16     |        | 1 20     | 05 ANASM | Anas smit   | 12            |          |         | 0 0   | U          | U           | J        | J      | U          | U    | U         | IWC NCte         | st                    |     |
| 27    | 123 S    | waziland | 16     |        | 1 20     | 05 ANACA | Anas cape   | 60            |          |         | 0 U   | U          | U           | J L      | J      | U          | U    | U         | IWC NCte         | st                    |     |
| 28    | 123 S    | waziland | 16     |        | 1 20     | 05 ALOAE | Alopoche    | 16            |          |         | 0 U   | U          | U           | J        | J      | U          | U    | U         | IWC NCte         | st                    |     |
| 29    | 123 S    | waziland | 16     |        | 1 20     | 05 PLEGA | Plectropte  | 6             |          |         | 0 U   | U          | U           | J        | J      | U          | U    | U         | IWC NCte         | st                    |     |
| 30    | 123 S    | waziland | 16     |        | 1 20     | 05 DENVI | Dendrocy    | 1500          |          |         | 0 0   | U          | U           | J L      | J      | U          | U    | U         | IWC NCte         | st                    |     |
| 31    | 123 S    | waziland | 18     |        | 1 20     | 04 HAGHA | Bostrychia  | 35            |          |         | 0 0   | U          | U           | J L      | J      | U          | U    | U         | IWC NCte         | st                    |     |
| 32    | 123 S    | waziland | 18     |        | 1 20     | 14 ANAHO | Anas hotte  | 6             |          |         | 00    | U          | U           | J L      | 1      | U          | U    | U         | IWC NCte         | st                    |     |
| 33    | 123 \$   | waziland | 18     |        | 1 20     | 4 ANASM  | Anas smit   | 45            |          |         | 00    | 0          | U           |          |        | 0          | 0    | 0         | IWC NCte         | st                    |     |
| 54    | 123 S    | waziland | 18     |        | 1 20     | A SARME  | Sarkidiorn  | 6             |          |         | 00    | 0          | U           |          |        | U          | 0    | U         | IWC NCte         | st                    |     |
| 55    | 123 S    | waziland | 18     |        | 1 20     | HALE     | Thatasson   | 3             |          |         | 00    | 0          | U           |          | ,      | U          | 0    | U         | IWC NCte         | st                    |     |
| 00    | 123 5    | waziland | 18     |        | 1 20     | DENVI    | Dendrocy    | 450           |          |         | 00    | 0          | 0           |          |        | 0          | 0    | 0         | IWC NCte         | st                    |     |
| 57    | 123 5    | waziland | 12     |        | 1 20     | 3 OXYMA  | Oxyura ma   | 2             |          |         | 0.0   | 0          | U           |          | ,      | U          | 0    | 0         | IWC NCte         | st                    |     |
| 18    | 123 S    | waziland | 12     |        | 1 20     | JS ANASM | Anas smit   | 3             |          |         | 00    | U          | U           | , I      | ,      | U          | U    | U         | IWC NCte         | sa -                  | 1.1 |

Figure 1

## Filtering the data

It might be possible that the user does not wish to use all the data exported from the Observado.org or IWC Online system. In such situations filtering the data using the **Filter** function of Excel can be useful. This function can be found under the Data menu in most Excel versions. The simplest process is to select the data which meets the selection criteria and to copy it into a new spreadsheet for further analysis.

## **Producing tables and graphs**

The most efficient way of producing tables or graphs from a spreadsheet is using the **Pivot Table** function. This function is available in older versions of Excel under the Data menu, but under the Insert menu from Excel 2007 onwards.

The first step for creating a pivot table is to select the table or range that pops up when one clicks on the Insert Pivot Table button in Excel 2010 or its equivalent in other versions of Excel. It is recommended to choose **New worksheet** in response to the question **Choose where you want the PivotTable report to be placed** (Figure 2).

| K la              | 4+0+11212-11                                                 | Ŧ                                                                                                    |        |               | 1542-2            | 003-01-01-2013-10   | -23 + Microsoft Ex                                                                                              | cel                   |                                                                                                    |         |                                                                                                    |                                                                                                    |                                                                                                    | - 0               |
|-------------------|--------------------------------------------------------------|----------------------------------------------------------------------------------------------------|--------|---------------|-------------------|---------------------|----------------------------------------------------------------------------------------------------|-----------------------|----------------------------------------------------------------------------------------------------|---------|----------------------------------------------------------------------------------------------------|----------------------------------------------------------------------------------------------------|----------------------------------------------------------------------------------------------------|-------------------|
| Wit-              | Hama Interf Pag                                              | e Lepout Portvulas                                                                                                    | Data   | Review        | Vin Add-8         | n PDP               |                                                                                                    |                       |                                                                                                    |         |                                                                                                    |                                                                                                    |                                                                                                    | a 🕜 = 🖗           |
| 1.2               | 111 July 188 1                                               |                                                                                                    | alt    | 1/10 0        | 0 B 4             | 1 0                 | Ind Hu                                                                                                    | 1943                  | 0                                                                                                    | A       | 1 A                                                                                                    | 1 M                                                                                                    | -                                                                                                    | TS                |
| WETAOH            | Table Pidure Cip S                                           | tuper smartist Sovernikol                                                                                                    | Columi | Line.         | For BOA AN        | a Santer Other      | Une Calum                                                                                                    | Westale Sice          | Hipetink                                                                                                    | Yest.   | meater word                                                                                                    | At Seniture                                                                                                    | Object                                                                                                    | Equilian Synt     |
| -                 | 44                                                           |                                                                                                    |        |               |                   | Charts              | 1                                                                                                    |                       |                                                                                                    | . But i | & Feoler                                                                                                    | ,Unit*                                                                                                    |                                                                                                    | -                 |
| 180               | in p                                                         | A citerada                                                                                                    |        |               | Uniti             |                     | 30000                                                                                                    | nea Pierre            | Third                                                                                                    | _       | 10                                                                                                    |                                                                                                    |                                                                                                    | SIMDOR            |
| Insert Pre        | eotfable                                                     | Jr sitecode                                                                                                    |        |               |                   |                     |                                                                                                    | 1                     |                                                                                                    |         |                                                                                                    |                                                                                                    |                                                                                                    |                   |
| a Photo<br>Photoh | ore to summariue data using<br>Table or to insert a<br>sert. | e day                                                                                                    | + man  | 0<br>th ≠ γea | E F               | G<br>species + cou  | H I<br>int + countty +                                                                                          | quality = cove        | c L<br>raj * metho                                                                                                    | v wate  | M N                                                                                                    | + tidal                                                                                                    | = weath                                                                                                    | Q<br>is • disturb |
| Distant           | Net make if ears to arrenge                                  | yal National Pa                                                                                                    | 23     | 10            | 2013 OXYMA        | Create PivotTabl    |                                                                                                    |                       | P 13                                                                                                    | N.      | U                                                                                                    | U                                                                                                    | U                                                                                                    | U                 |
| and tim           | remarize complicated data                                    | yal National Pr                                                                                                    | 23     | 10            | 2013 ANAUN        |                     |                                                                                                    | 100 C                 |                                                                                                    | 1       | U                                                                                                    | U                                                                                                    | U                                                                                                    | U                 |
| 810 01            | Il dawn on details.                                          | iyal National Pi                                                                                                    | 21     | 10            | 2013 NETAU        | Choose the clata    | that you want to and                                                                                            | cian.                 |                                                                                                    | 1       | U                                                                                                    | u                                                                                                    | u                                                                                                    | u                 |
| 5 1               | 123 Swaziland- Hlane F                                       | Royal National Pr                                                                                                    | 23     | 10            | 2013 ALOAE        | @ Select a tab      | Re or range                                                                                                    |                       |                                                                                                    | - 12    | U                                                                                                    | U                                                                                                    | U                                                                                                    | U                 |
| 1 C               | 123 Swaziland- Hane I                                        | toyal National Pi                                                                                                    | 21     | 10            | 2013 DENVI        | ]sble/k             | onge: 1542-2003-0                                                                                               | 11-01-2013-10-231\$   | A\$1:\$F1\$350                                                                                                    | EL P    | U                                                                                                    | 0                                                                                                    | U                                                                                                    | u                 |
| 1.                | 123 Swaziland- Hisne P                                       | Royal National Pr                                                                                                    | 14     | 1             | 2007 MYCIB        | D Use an exte       | mai data source                                                                                                 |                       |                                                                                                    | P       | U                                                                                                    | U                                                                                                    | U                                                                                                    | U                 |
| 11                | 123 Swaziland- Hane F                                        | loyal National Pr                                                                                                    | 14     | 1             | 2007 ANASM        | Dee                 | s Derectori                                                                                                    |                       |                                                                                                    | 12      | U                                                                                                    | U                                                                                                    | U                                                                                                    | U                 |
| 1                 | 123 Swaziland-Hlane F                                        | loyal National Pi                                                                                                    | 14     | 1             | 2007 ANAUN        | Connec              | tran manec                                                                                                    |                       |                                                                                                    | P       | 0                                                                                                    | U                                                                                                    | u                                                                                                    | u                 |
| 01                | 123 Swaziland- Hane F                                        | Royal National Pr                                                                                                    | 14     | 1             | 2007 THALE        | Choose where yo     | su yeart the PixofTabl                                                                                          | a report to be placed |                                                                                                    | 1       | U                                                                                                    | U                                                                                                    | U                                                                                                    | U                 |
| 11                | 123 Swattland- Hane M                                        | toyal National Pi                                                                                                    | 14     | 1             | 2007 DENVI        | @ Herv Worksh       | teet                                                                                                    |                       | 1                                                                                                    | 0       | U                                                                                                    | u                                                                                                    | u                                                                                                    |                   |
| 21                | 123 Swaziland-Hisne P                                        | Royal National Pr                                                                                                    | 15     | 1             | 2006 OXYMA        | C Entiting Wo       | rishect                                                                                                    |                       |                                                                                                    | 1       | 0                                                                                                    | U                                                                                                    | 0.                                                                                                    | - 0               |
| 3                 | 123 Swaziland- Hlane F                                       | Royal National Pr                                                                                                    | 15     | 1             | 2006 ANAER        | Location            | 6                                                                                                    |                       | 1                                                                                                    | 6 1     | U                                                                                                    | U                                                                                                    | U.                                                                                                    | U                 |
| 43                | 123 Swariland- Hiane F                                       | loyal National Pi                                                                                                    | 15     | 1             | 2006 ANACA        | 04556626            |                                                                                                    | ( m                   | Canad                                                                                                    |         | 0                                                                                                    | U                                                                                                    | U                                                                                                    | u                 |
| 23                | 123 Swaziland- Hane F                                        | loyal National Pr                                                                                                    | 15     | 1             | 2006 SARME        |                     |                                                                                                    |                       | - sester                                                                                                    | 28      | 0                                                                                                    |                                                                                                    | U                                                                                                    | U                 |
|                   | 123 Swaziland- Hane H                                        | loyal National Pi                                                                                                    | 15     | 1             | 2006 THALE        |                     | -                                                                                                    |                       | -                                                                                                    | -0      | U                                                                                                    | U                                                                                                    | U.                                                                                                    | u                 |
| 7                 | 123 Swaziland- Hane P                                        | loyal National Pr                                                                                                    | 15     | 1             | 2006 DEMA1        | Dendrocy            | 559                                                                                                    | 0.0                   | U                                                                                                    | 0       | U                                                                                                    | 0                                                                                                    | U                                                                                                    | 0                 |
| 8                 | 123 Swatiland- Hane F                                        | loyal National Pr                                                                                                    | 15     | 1             | 2005 ANASM        | Anas smit           | 12                                                                                                    | 0.0                   | U                                                                                                    | 0       | 0                                                                                                    | 0                                                                                                    | U                                                                                                    | U                 |
| - in -            | 123 Swanland- Hane F                                         | toyal National Pi                                                                                                    | 18     | 1             | 2005 ANACA        | Anas cape           | 60                                                                                                    | 0.0                   | U                                                                                                    | 0       | U                                                                                                    | U                                                                                                    | u                                                                                                    | u                 |
| 101               | 123 Swaziland- Hane F                                        | loyal National Pr                                                                                                    | 10     | 1             | 2005 ALOAE        | Alopocher           | 16                                                                                                    | 0.0                   | 0                                                                                                    | 0       | 0                                                                                                    | 0                                                                                                    | 0                                                                                                    | 0                 |
|                   | 125 Swapfand- Hane H                                         | loyal National Pi                                                                                                    | 10     | 1             | 2005 PLECIA       | Plectropts          | 0                                                                                                    | 00                    | 0                                                                                                    | 0       | 0                                                                                                    | U                                                                                                    | u                                                                                                    | u                 |
| 21                | 128 Swanland- Hane F                                         | loyal National Pl                                                                                                    | 10     | 1             | 2005 DENVI        | Dendrocy            | 1500                                                                                                    | 0.0                   | Ų.                                                                                                    | 0       | 0                                                                                                    | 0                                                                                                    | 0                                                                                                    | U                 |
| -                 | 125 Swapland- Hiane H                                        | ioyal National H                                                                                                    | 18     | 1             | 2004 HAGHA        | Bostrychie          | 50                                                                                                    | 0.0                   | 0                                                                                                    | 0       | 0                                                                                                    | 0                                                                                                    | 0                                                                                                    | U                 |
| 41                | 123 Swanfand- Hiane I                                        | loyal National Pi                                                                                                    | 18     | 1             | 2004 ANAHO        | Anas hoto           | 0                                                                                                    | 0.0                   | U                                                                                                    | 0       | U                                                                                                    | u                                                                                                    | U.                                                                                                    | U.                |
| 21                | 123 Swaziland- Hane F                                        | loyal National Pr                                                                                                    | 18     | 1             | 2004 ANASM        | Anas smit           | 45                                                                                                    | 0.0                   | 0                                                                                                    | 0       | 0                                                                                                    | 0                                                                                                    | 0                                                                                                    | U                 |
| 10                | 125 Swamfand- Hlane H                                        | soyal National Pi                                                                                                    | 18     | -             | 2004 SARME        | Sanudiom            | 0                                                                                                    | 0.0                   | 0                                                                                                    | 0       | 0                                                                                                    | 0                                                                                                    | 0                                                                                                    | u                 |
| 23                | 123 Swatiland- Hisne F                                       | loyal National P                                                                                                    | 18     | 1             | 2004 THALE        | Thalasson           | 3                                                                                                    | 0.0                   | U.                                                                                                    | 0       | 0                                                                                                    | u                                                                                                    | U.                                                                                                    | U                 |
| 28                | 123 Swapland: Hane H                                         | toyal National P                                                                                                    | 18     | 1             | 2004 DENVI        | Dendrocy            | 450                                                                                                    | 0.0                   | 0                                                                                                    | 0       |                                                                                                    |                                                                                                    |                                                                                                    |                   |
|                   | 125 Seventand- Mane F                                        | toyal national Pi                                                                                                    |        | -             | 2003 COUNTR       | Coryura mi          | -                                                                                                    | 00                    |                                                                                                    |         |                                                                                                    |                                                                                                    | w.                                                                                                    | u                 |
|                   | 125 Swapiand- Hiane H                                        | oval National P                                                                                                    | 12     | 1             | 2005 ANASM        | Anas smit           | 5                                                                                                    | 0.0                   | 0                                                                                                    | 0       | 0                                                                                                    |                                                                                                    |                                                                                                    |                   |
|                   | 125 Swamand- Hane H                                          | loval National N                                                                                                    | 14     | -             | 2003 SARME        | Service of          | 15                                                                                                    | 0.0                   | 0                                                                                                    |         | 0                                                                                                    | 0                                                                                                    |                                                                                                    |                   |
| 14                | 123 Swanland-Hane F                                          | ovar National Pr                                                                                                    | 44     |               | 2003 DENVI        | Dendrocy            | 650                                                                                                    | 0.0                   |                                                                                                    |         |                                                                                                    | 0                                                                                                    |                                                                                                    |                   |
| 10                | 125 Swaphand Hane H                                          | wyar wational P                                                                                                    | 17     |               | 2015 DENVI        | Denorocy            | 12                                                                                                    | 0.0                   | 0                                                                                                    | 0       | 0                                                                                                    |                                                                                                    | 0                                                                                                    | 0                 |
| -                 | 112 Swamend- Hane I                                          | royar National Pi                                                                                                    | 14     |               | 2012 DENVI        | Dendrocy            | 20                                                                                                    | 00                    |                                                                                                    |         |                                                                                                    |                                                                                                    |                                                                                                    |                   |
| -                 | 125 Swaptano-Hane H                                          | wind Mational Pr                                                                                                    | 29     |               | 2015 DENVI        | Thalaccoir          | 50                                                                                                    | 0.0                   | 0                                                                                                    |         |                                                                                                    |                                                                                                    |                                                                                                    |                   |
|                   | 125 Swamano- Hane H                                          | Invest National D                                                                                                    | - 20   |               | 2015 THALE        | Dependence          |                                                                                                    | 0.0                   |                                                                                                    |         |                                                                                                    |                                                                                                    |                                                                                                    |                   |
| 1                 | 123 Swantand-Hane H                                          | oryan macrontal Po                                                                                                    | 14     |               | 2012 CENEI        | Dehotocy            | 40                                                                                                    | 0.0                   | 0.                                                                                                    | 0       |                                                                                                    |                                                                                                    |                                                                                                    |                   |
|                   | Death ISAD THINK                                             | 01.01.2012.10.22                                                                                                    |        | ,             | 1012 000/8        | BUDDICUS (          | 40                                                                                                    | 0.0                   | 0                                                                                                    | 0       |                                                                                                    | 0                                                                                                    | 0                                                                                                    | 0                 |
| Point             | 20001 1247-2003-                                             | 01-01-2013-10-23                                                                                                    | -      |               |                   |                     |                                                                                                    | 041                   |                                                                                                    |         | 1.00                                                                                                    | 121 111 100                                                                                                    | The lot of the lot of the lot of |                   |
| -                 |                                                              | And in case of the local division of the local division of the loc | -      | -             | CONTRACTOR OFFICE | In Concession, name | and the state of the state of the state of the state of the state of the state of the state of the state of the | COLUMN TWO IS NOT     | The state of the state of the s |         | No. of Lot of Lot of Lo | Contraction of the local division of the local division of the loc | of the Local Division in which the                                                                                                    | -                 |

#### Figure 2

Following this command a new empty worksheet will be created and the list of fields included in the PivotTable will be listed in a separate panel (Figure 3). These fields can be dragged and dropped to the relevant parts of the table, i.e. they can function as filters, column or row headings or as values.

In the following parts we show how to use each of these to create the most commonly occurring tables and graphs.

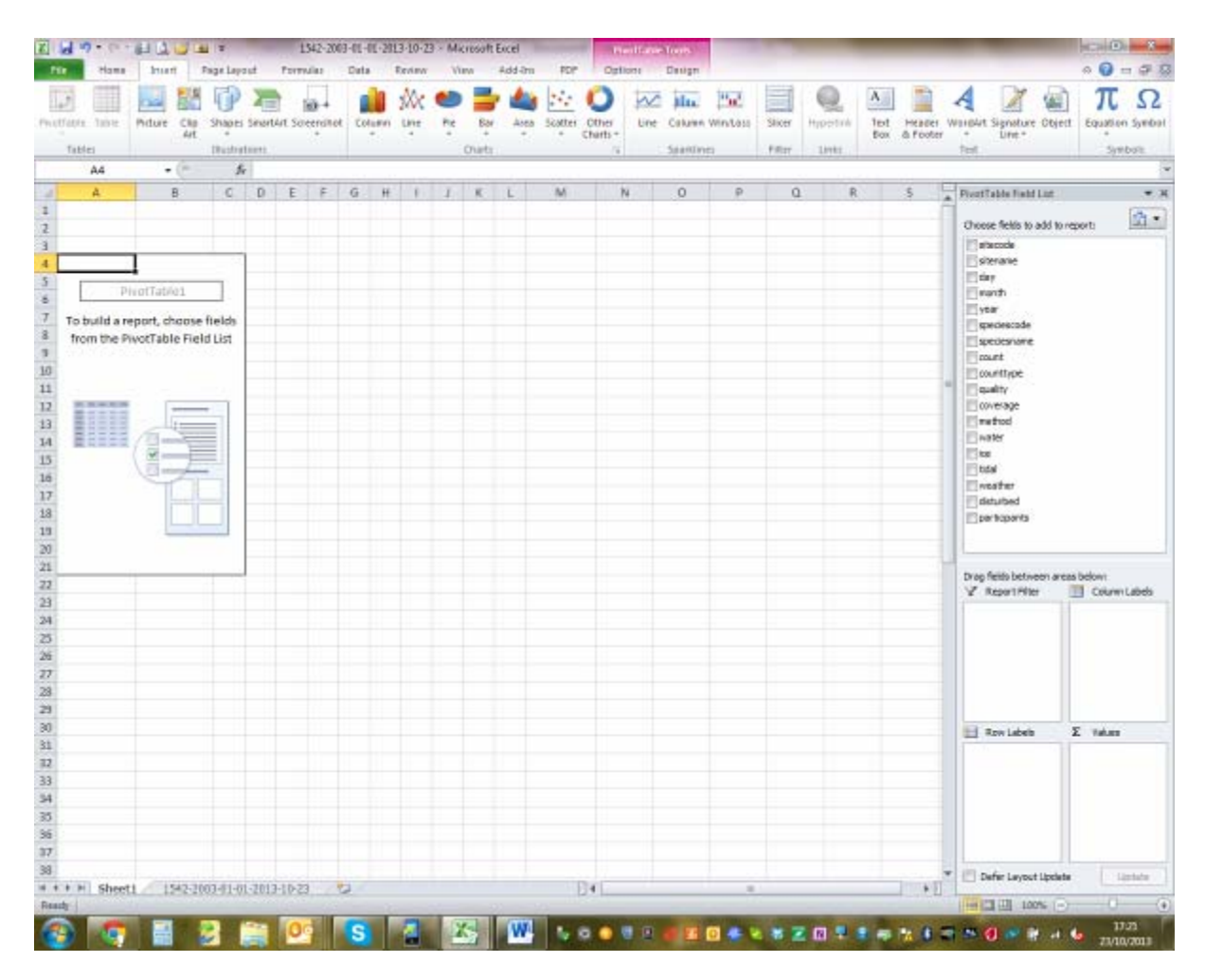

### **Reporting the results of one census**

National coordinators need to provide feedback to their network shortly after the counts to maintain the motivation of the network. In such feedbacks the observers also prefer to see their name appearing. Commonly this feedback is given in a cross table showing the species observed as row labels and the sites and participants as column labels. (To avoid that additional Total columns appear, change the subtotals in the Field Settings of the sitename field to None (Figure 4).

| A Col<br>Ra Corp -<br>Of Format Rander                                                                          | $\begin{array}{ccc} & & & & & \\ & & & & & \\ & & & & \\ & & & & \\ & & & & \\ & & & \\ & & & & \\ & & & \\ & & & \\ & & & \\ & & & \\ & & & \\ & & & \\ & & & \\ & & &$ | <ul> <li>Ber Bernen ber Bernen beren ber Bernen ber Bernen ber Bernen ber Bernen ber Bernen be</li></ul> | M 21 Constant Function Bood | Aut Sector | E Anintan - Ar An<br>Pra+ Lintà findà<br>2 One - Prime Steet - Encol -<br>Linteg Pray |
|----------------------------------------------------------------------------------------------------|----------------------------------------------------------------------------------------------------|----------------------------------------------------------------------------------------------------|-----------------------------|------------|---------------------------------------------------------------------------------------|
| AL + 0                                                                                                    | Ji Man of count                                                                                                    |                                                                                                    |                             | an 9:      |                                                                                       |
| A                                                                                                    |                                                                                                    | E                                                                                                    | D                           | 3          | PortTable Field List                                                                  |
| maniture                                                                                                    | (41)                                                                                                    |                                                                                                    |                             |            | Owner fidth to add to report                                                          |
| dear .                                                                                                    | 2004                                                                                                    |                                                                                                    |                             |            | 17 day                                                                                |
| north                                                                                                    | 1 7                                                                                                    |                                                                                                    |                             |            | Zenath                                                                                |
| in the second second second second second second second second second second second second second second second |                                                                                                    |                                                                                                    |                             |            | 2 year                                                                                |
| Nia of cost                                                                                                    | Coheren Labels +                                                                                                    |                                                                                                    |                             |            | and the species of the                                                                |
|                                                                                                    | Swapland- Hane Royal National Park                                                                                                    | Swathest-Milwase Wildlife Sentany                                                                                                    |                             |            | (Copyrightering)                                                                      |
| aw tabels                                                                                                    | - INCIGHT                                                                                                    | INC NCIest                                                                                                    |                             |            | 2 coent                                                                               |
| nei tepettik                                                                                                    |                                                                                                    | 2                                                                                                    |                             |            | 2 coentrape                                                                           |
| nes hotteritota                                                                                                 | 6                                                                                                    |                                                                                                    |                             |            | E gamp                                                                                |
| net south a                                                                                                    | 45                                                                                                    |                                                                                                    |                             |            | Control                                                                               |
| astrythis haged aih                                                                                             | 15                                                                                                    |                                                                                                    |                             |            | Coste                                                                                 |
| wedrocygna viduata                                                                                              | aia.                                                                                                    | 34                                                                                                    |                             |            | 100                                                                                   |
| anidiomis melanotos                                                                                             |                                                                                                    |                                                                                                    |                             |            | 201844                                                                                |
| halassomis leuconotu                                                                                            | 1                                                                                                    |                                                                                                    |                             |            | Endle                                                                                 |
| rand total                                                                                                    | 84                                                                                                    | 24                                                                                                    |                             |            | _ Mduted                                                                              |
|                                                                                                    |                                                                                                    |                                                                                                    |                             |            | S bauedears                                                                           |
|                                                                                                    |                                                                                                    |                                                                                                    |                             |            | Const Radial Instruction of State Section 1                                           |
|                                                                                                    |                                                                                                    |                                                                                                    |                             |            | V Sportfiler III Column                                                               |
|                                                                                                    |                                                                                                    |                                                                                                    |                             |            | countres + I stemate                                                                  |
|                                                                                                    |                                                                                                    |                                                                                                    |                             |            | year - perintente                                                                     |
|                                                                                                    |                                                                                                    |                                                                                                    |                             |            | contr. •                                                                              |
|                                                                                                    |                                                                                                    |                                                                                                    |                             |            |                                                                                       |
|                                                                                                    |                                                                                                    |                                                                                                    |                             |            |                                                                                       |
|                                                                                                    |                                                                                                    |                                                                                                    |                             |            |                                                                                       |
|                                                                                                    |                                                                                                    |                                                                                                    |                             |            | THE ADA/ORDER & ABARD                                                                 |
|                                                                                                    |                                                                                                    |                                                                                                    |                             |            | Deserving Part of the                                                                 |
|                                                                                                    |                                                                                                    |                                                                                                    |                             |            |                                                                                       |
|                                                                                                    |                                                                                                    |                                                                                                    |                             |            |                                                                                       |
|                                                                                                    |                                                                                                    |                                                                                                    |                             |            |                                                                                       |
|                                                                                                    |                                                                                                    |                                                                                                    |                             |            |                                                                                       |
|                                                                                                    |                                                                                                    |                                                                                                    |                             |            | * E Defer Layeut Lodate                                                               |
| s = Sheet1 Sarah                                                                                                | sarahet 🖓                                                                                                    |                                                                                                    | 14                          |            | * 1 · · · · · · · · · · · · · · · · · ·                                               |

## Producing a species overview

Species overviews are frequently needed for national reports as these can indicate which sites are important for a particular species or how the number of the species has changed over time.

To produce such a table, the species name has to be chosen as a report filter. Additional filters may include the count type of the months. Often there is more than one count per month from the same area. If you want to include only one count per site in the report, you can remove the unwanted counts from the list of data used for the pivot table. Alternatively, you can set the value field settings to take the maximum count from a site instead of the total sum (Figure 5).

If years are selected as row labels, the information in the table can be directly converted into a graph using the PivotGraph function (Figure 6).

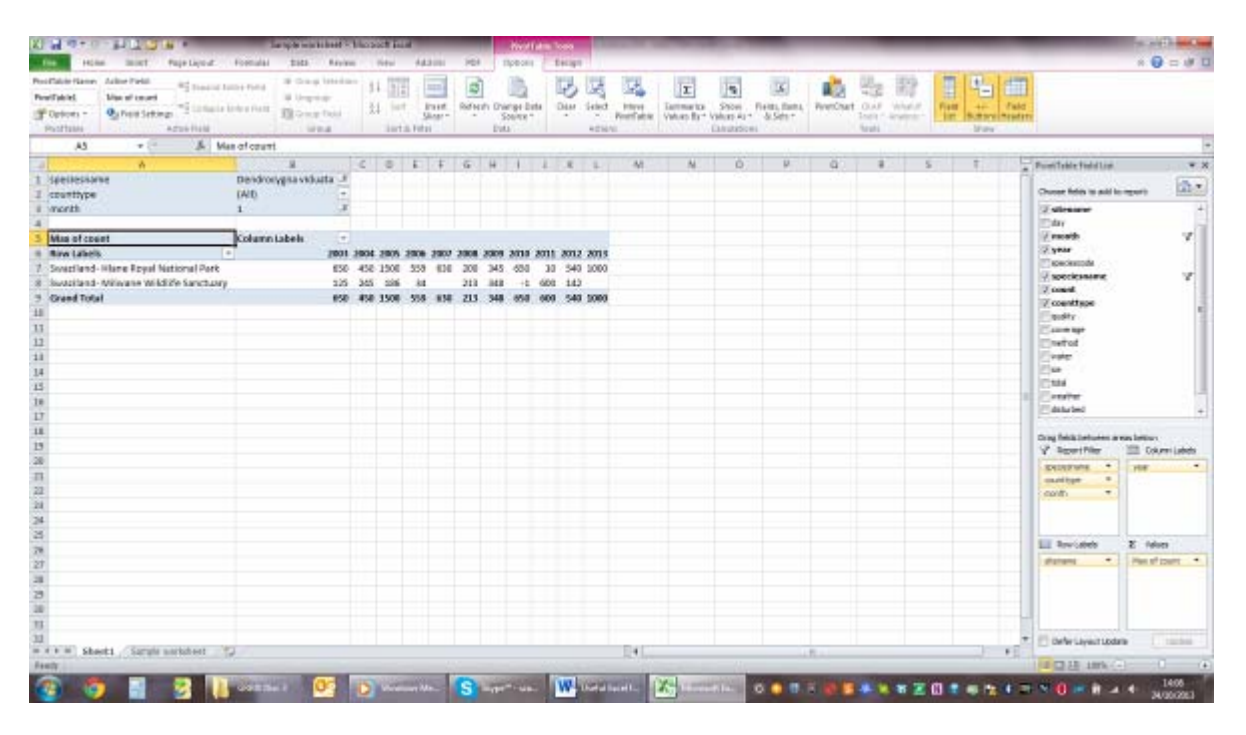

Figure 5

| 1000 MIL 1000 MIL 1000 MIL 1000 MIL 1000 MIL 1000 MIL 1000 MIL 1000 MIL 1000 MIL 1000 MIL 1000 MIL 1000 MIL 1000<br>MIL 1000 MIL 1000 MIL 1000 MIL 1000 MIL 1000 MIL 1000 MIL 1000 MIL 1000 MIL 1000 MIL 1000 MIL 1000 MIL 1000 MIL<br>Additional Additional | Land Later Free<br>Langue Error Free<br>Field Error Free<br>Field Error Free | 10 B                                                    | and Frank         |                                                                                                    |      |      |   |          |     |     |   |                                                                         |                                   |   |   |                                                                                                    |         |
|----------------------------------------------------------------------------------------------------|------------------------------------------------------------------------------|---------------------------------------------------------|-------------------|----------------------------------------------------------------------------------------------------|------|------|---|----------|-----|-----|---|-------------------------------------------------------------------------|-----------------------------------|---|---|----------------------------------------------------------------------------------------------------|---------|
| Chart 2                                                                                                    | - A                                                                          |                                                         | 114               |                                                                                                    |      |      |   |          |     |     |   | -                                                                       | and the second                    |   |   | <br>                                                                                                    |         |
| A<br>Spellessame<br>counttype<br>month                                                                                                    | E<br>Devalverigna viduata<br>QAEL<br>L                                       | 2.5                                                     | £                 |                                                                                                    | 0.15 | +    | 4 | H 1      | 2.4 | - k | M | N                                                                       | 0                                 | ρ | 4 | Postilable field Los.                                                                                                    |         |
| Max of court<br>Rev Labels 2003<br>2003<br>2006<br>2006<br>2006<br>2006<br>2000<br>2000                                                                                                    | t Column Labols<br>- Youcilland Itline Repol Nation                          | *<br>000<br>000<br>000<br>000<br>000<br>000<br>000<br>0 | atland Wiwase Wid | He tasktainy<br>123<br>245<br>268<br>34<br>213<br>345<br>34<br>345<br>345<br>345<br>345<br>345<br>345<br>345<br>345 |      |      |   | 11<br>11 |     | •   |   | www.<br>yugiland- Hit<br>et onal Park<br>yugiland- We<br>Italife Sanct. | e<br>na kojal<br>la bite<br>ditij |   |   | Ary<br>Freedback<br>Spear<br>Spear | 4       |
|                                                                                                    |                                                                              |                                                         |                   |                                                                                                    |      | #0.5 |   |          |     |     |   |                                                                         |                                   |   |   | V Sportfile     Ventroven     exactly     exactly     exactly     exactly     exactly     exactly     exactly     exactly     exactly     exactly     exactly                                                                                                    | E feler |

## Population changes at site level

By making the site name a filter and using the species name as row heading, it is possible to produce an overview about the population changes at site level both in the form of tables (Figure 7) and graphs (Figure 8). To produce graphs showing time series, the years should be selected as row labels as mentioned above.

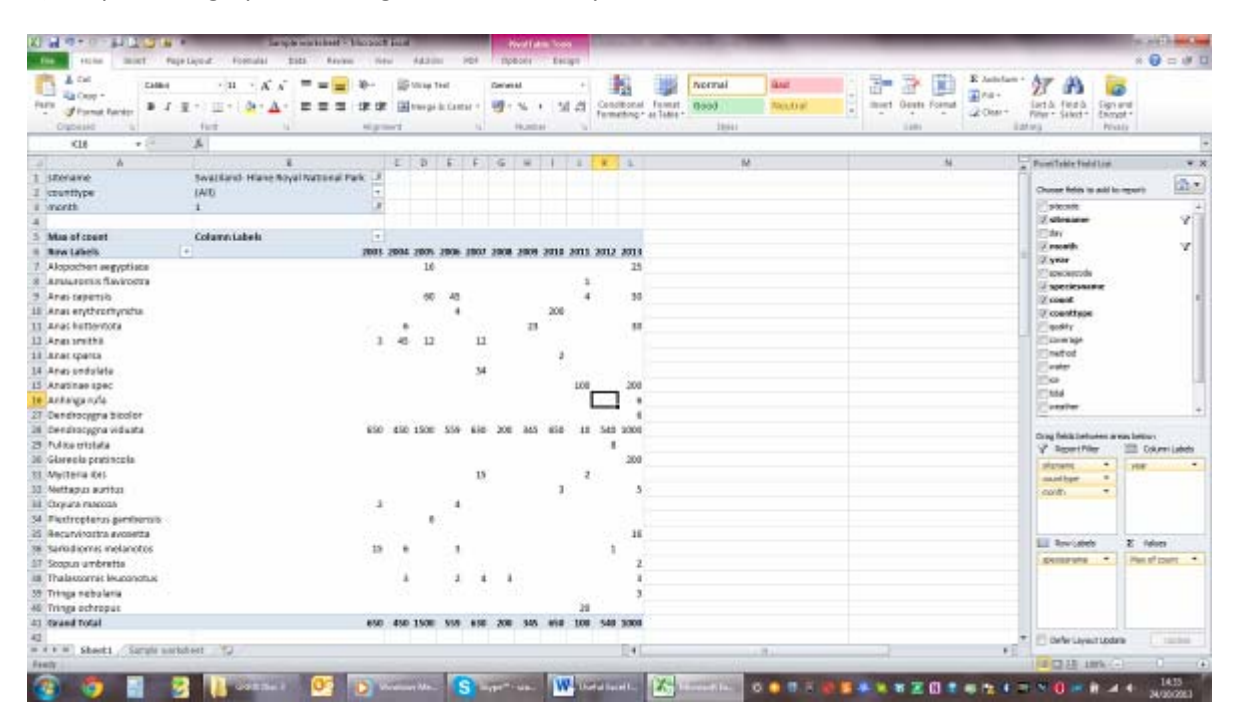

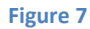

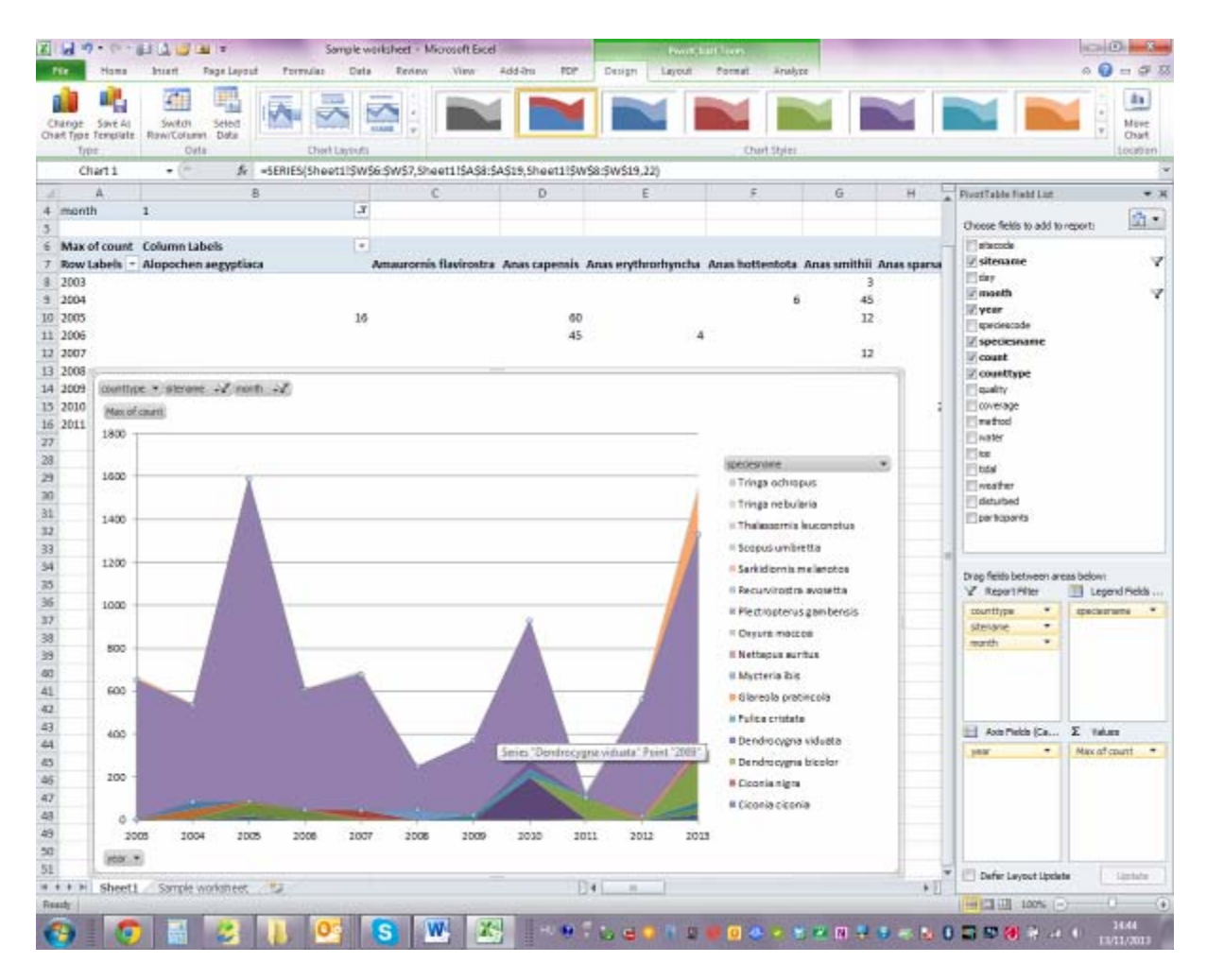